#### بسمه تعالى

#### " نحوه خريد علائم از سايت "

\* تذکر : شایان ذکر است اشخاصی که قبلا در سایت ثبت نام نکرده و پلان ایمنی دریافت نکرده اند نیز، می توانند اقدام به ثبت نام در سایت و خرید علائم ایمنی کنند.

### • مرحله اول:

ابتدا پس از ورود به سامانه صدور پلان ایمنی با آدرس : https://www.nezamimeni.ir در صورتی که دارای نام کاربری و رمز عبور می با شید در سمت چپ صفحه سایت، نام کاربری، رمز عبور و کد امنیتی درج شده را وارد نمائید.

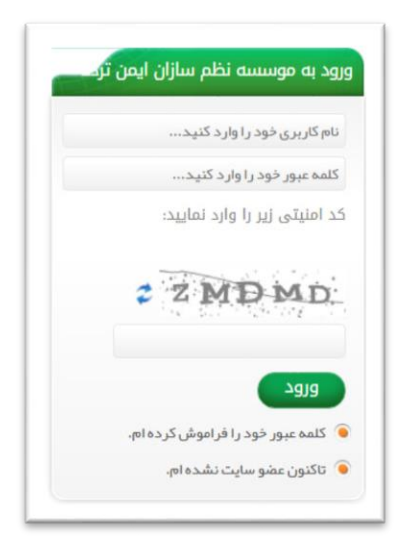

\* تذکر: در صورتی که رمز عبور خود را فراموش کرده اید جهت راهنمائی روی قسمت " کلمه عبور خود را فراموش کرده ام " کلیک کنید.

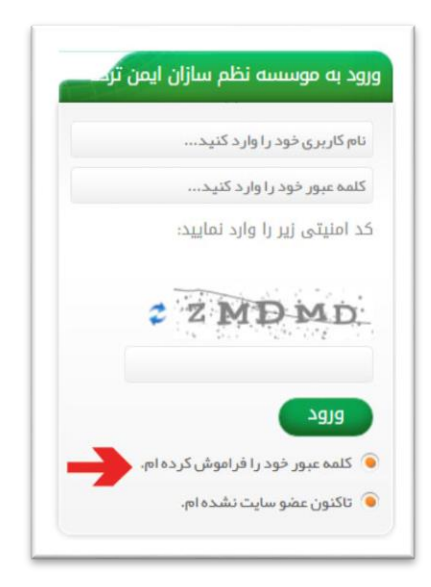

صفحه ذیل باز می شود، فیلد های ستاره دار را پر کنید و سپس بر روی کادر " تغییر کلمه عبور " کلیک کنید.

| مىقچە امىلى -+ <b>قراموشى كلمە عبور</b>                                             | جستجو | 0 |
|-------------------------------------------------------------------------------------|-------|---|
| فراموشی کلمه عبور                                                                   |       |   |
| لل کاربر گرامی، بر کرده فیلدهای سناره دار الزامی است.<br>• نام کاربری:<br>• کد ملی: |       |   |
| تغيير كلمه عبور                                                                     |       |   |

لازم به ذکر است کاربر گرامی، پر کردن تمامی فیلدهای ستاره دار الزامی می باشد.

کاربران محترم که قبلا ثبت نام نکرده اند و نام کاربری، رمز عبور دریافت نکرده اند:

روى قسمت " تاكنون عضو سايت نشده ام".

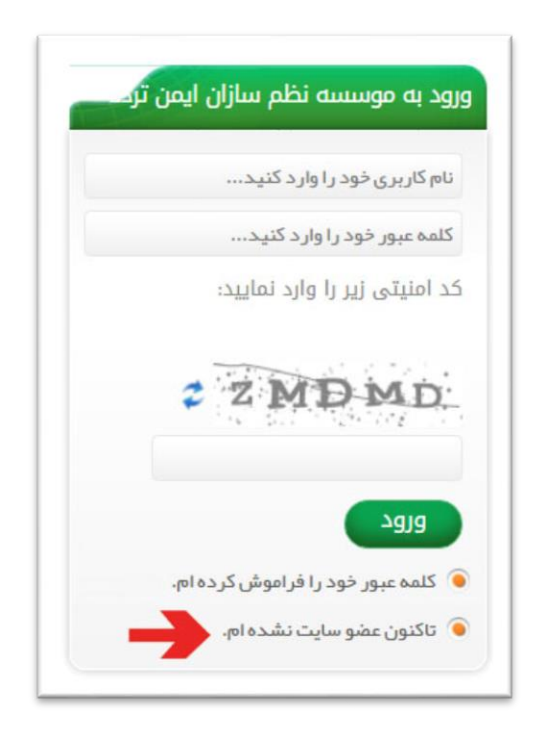

و یا جهت ثبت نام در سایت به بندهای ۱ تا ۴ بخش مربوط به "طریقه ثبت درخواست پلان ایمنی " مراجعه فرمائید.

## • مرحله دوم:

بعد از وارد شدن در پروفایل کاربری ، وارد فیلد خرید علائم در نوار ابزار بالای صفحه سایت

شويد .

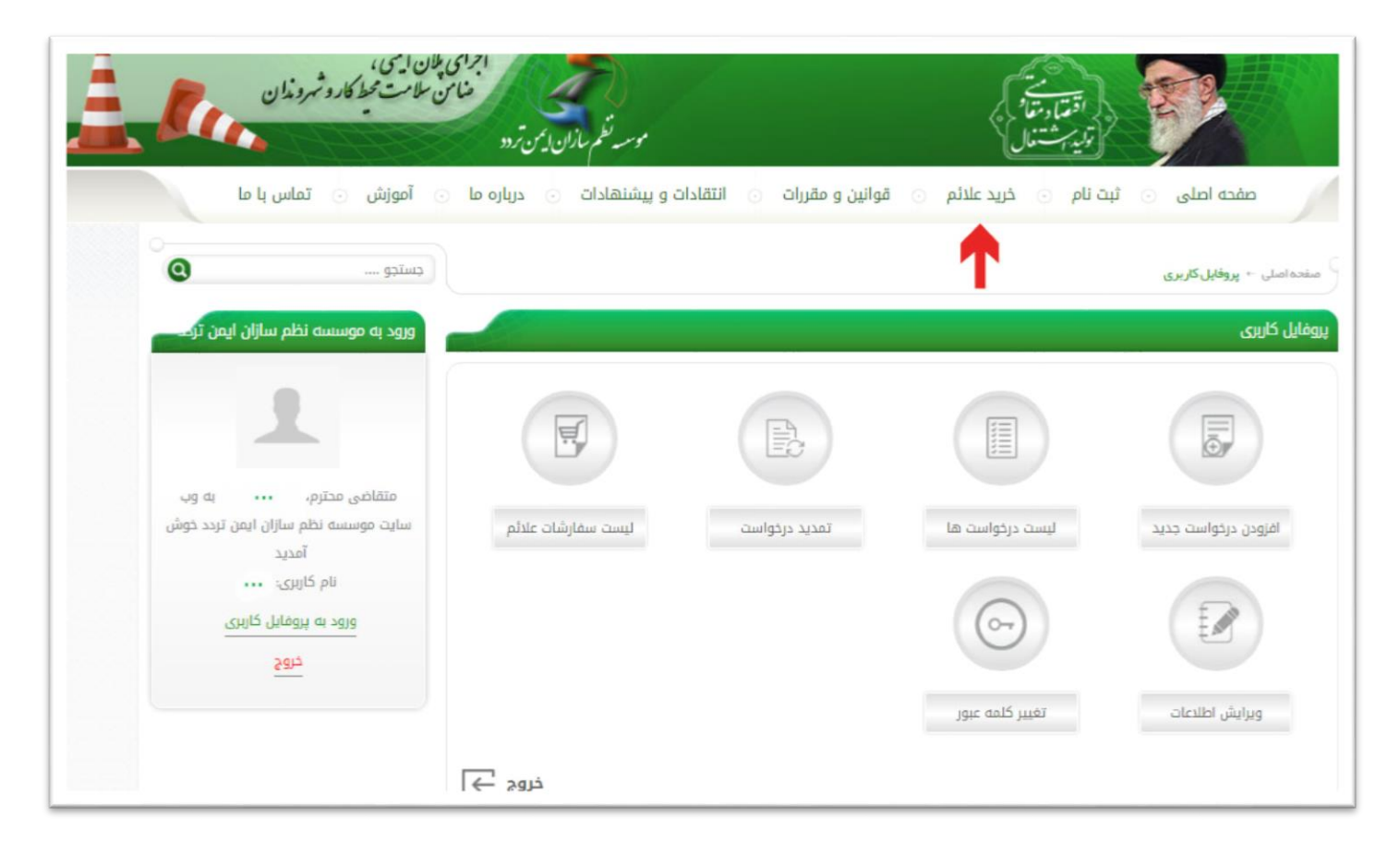

## • مرحله سوم:

در صفحه باز شده نوع علائم قابل دسترس برای فروش را مشاهده می نمائید .

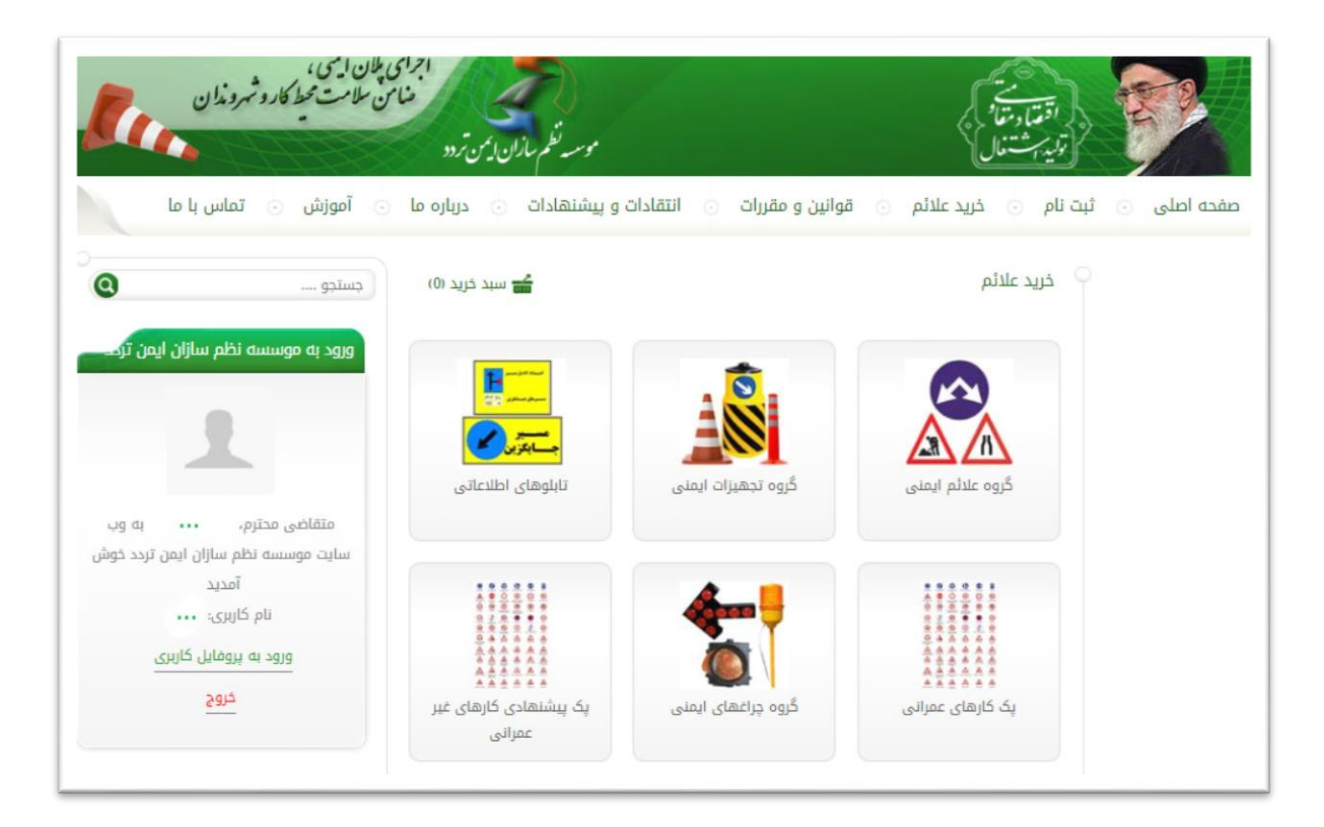

#### مرحله چهارم:

در صفحه پیش رو با توجه به نوع نیاز گروه علائم مورد نیاز را انتخاب می کنید، سپس گزینه "نهایی کردن سفارش" یا "سبد خرید" را انتخاب می کنید .

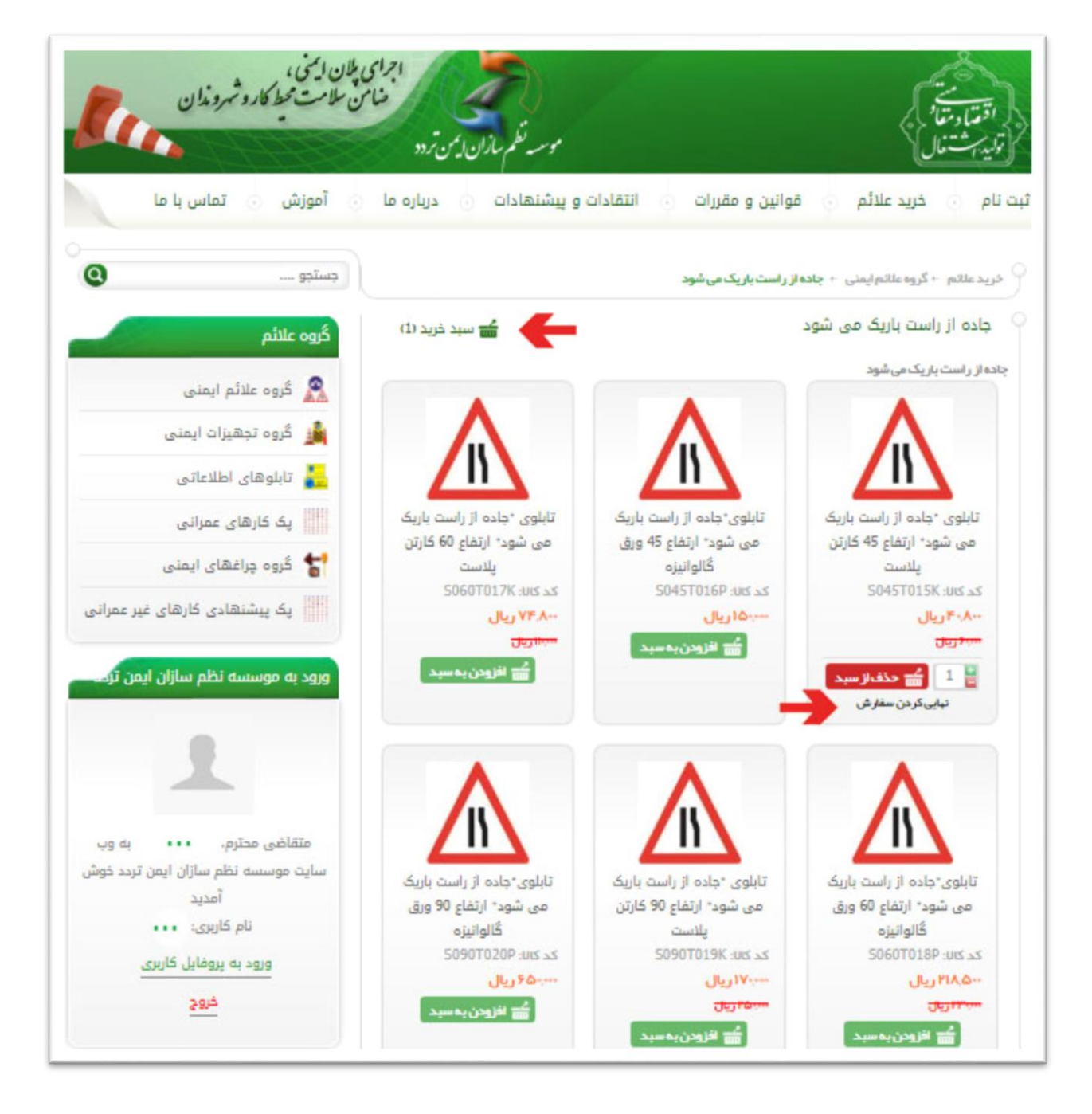

## • مرحله پنجم:

در این مرحله لیست محصولات سفارش داده شده و مبلغ کل پرداختی نمایش داده می شود، و نیز باید نوع تحویل سفارش ( تحویل حضوری / تحویل غیر حضوری ) را مشخص کنید و سپس گزینه مرحله بعد را انتخاب کنید.

\* تذکر : در صورت انتخاب تحویل غیر حضوری فیلد مشخص شده در تصویر را پر کنید. ( شامل : استان / شهر / منطقه شهرداری )

| رو تهروندان                     | اجرای ملان ایمنی،<br>منامن سلامت محط کار<br>ر«    | مور نظم مالان دين <del>.</del> |                          |                                     | منتخب کی<br>قد مار مقار<br>پیر بت عال |                                                   | 2                                                             |
|---------------------------------|---------------------------------------------------|--------------------------------|--------------------------|-------------------------------------|---------------------------------------|---------------------------------------------------|---------------------------------------------------------------|
| تماس با ما                      | رياره ما 💿 آموزش 💿                                | و پیشنهادات 💿 د                | انتقادات و               | و مقررات قوانین و مقررات            | م 💿 خريد علائم                        | ، 💿 ثبة نا                                        | صفحه اصلی                                                     |
|                                 |                                                   |                                |                          |                                     |                                       |                                                   | مىفدەامىلى 🕂 <b>سېد ئرېد</b>                                  |
|                                 |                                                   |                                |                          |                                     |                                       |                                                   | سبد فرید                                                      |
|                                 |                                                   |                                |                          |                                     | دافت کر پردافت                        | آدرس/روش پر                                       | سبد تريد                                                      |
| به وب سایت دفتر نظام<br>ن آمدید | کاربرگرامی مصطفی فلاح،<br>ایمتی مهندسی ترافیک خوش | مِلْغَ كُلْ (ريال)             | مالیات بر ارزش<br>افزوده | تعداد                               | قيمت / تخفيف                          | نام محصول                                         |                                                               |
| ک:<br>بایل کاربری<br>وج         | نام کاربری<br>ورود به پروف<br><u>خرو</u>          | -۸۰۲ریال                       | مالیات (۲۰٪ ۰۰۰<br>ریال  | بروز رسانی بر اساس تعداد<br>سفارش 🥏 | ۰۰۰۰۰ ریال<br>۱۹.۳۰۰ ریال (222)       | ، "جاده از راست<br>،می شود" از تفاع<br>ر تن پلاست | يېريک<br>پريک<br>ده 245                                       |
|                                 | مورث حساب                                         | د خرید دارم                    | بازهم قص                 | ہ می ذہید                           | برمی گردید و به تریحتان ادام          | برو دوباره به سایت                                | با کلیک بر روی گزینہ رو                                       |
| ۲۰۰۵۰۰ ریال<br>۲۰ ریال          | جمع څرید<br>مزینه پیک                             | هزینه ارسال : ۷- ریال          |                          | ه مورد نظر الزامی می باشد!          | یک ) انتخاب استان، شیر و منطق         | ویل غیر حضوری ( پ<br>• نمایید:                    | توجه: <b>در صورت انتخاب ت</b> ه<br>•لطفا نحوه تحویل را انتخاب |
| ۴-۸-۷ ریال                      | میلغ کل                                           |                                |                          |                                     |                                       | -) (3                                             | ® تدویل غیر حضوری ( پی<br>© تدویل حضوری                       |
|                                 |                                                   | _                              |                          |                                     | ب نمایید:                             | ه شیر داری را انتخا                               | • لطفا استان و شبر و منطق                                     |
|                                 |                                                   | •                              | 07aähin                  | •منطقه شبرداری:<br>ד                | شير•: تيران                           | *                                                 | استان: تبران                                                  |
|                                 |                                                   | مرحله بعد                      | تيد.                     | نید و طریقه پر داخت را وار د می آ   | ، شماره تماس و را وارد می ک           | ، تان را مانند آدرس                               | در فرحله بعد مشخصات                                           |

# مرحله ششم

ســپس در این مرحله اطلاعات خواســته شــده را با دقت تکمیل می کنید و نحوه پرداخت وجه را انتخاب می نمایید. در انتها کلید اتمام خرید را انتخاب کنید.

\* تذکر : با توجه به غیر فعال بودن در گاه اینترنتی، امکان پرداخت آنلاین وجود ندارد، از این رو
می بایست از روش های پرداخت آفلاین نسبت به پرداخت وجه اقدام فرمایید :

اطلاعات ذیل در کادر " توضیحات علائم " ذکر شده اند.

- **1- یادداشت مبلغ واریزی و اطلاعات پرداخت**
- ۲- انتخاب گزینه " کارت به کارت " و کلیک بر روی گزینه " اتمام خرید "
  - ۳– واريز وجه
  - ۴- تلفن جهت هر گونه هماهنگی

|                                       |                                               |                                                                                                    | بد ترید                         |
|---------------------------------------|-----------------------------------------------|----------------------------------------------------------------------------------------------------|---------------------------------|
|                                       |                                               | لدرس بروان پرداخت                                                                                       | سيد خريد                        |
| نح، به وب سایت دفتر نظاه<br>نوش آمدید | کاربرگرامی مصطفی فلا<br>ایمنی مهندسی ترافیک خ | _                                                                                                    | طاعات تکمیلی از سال:            |
| ورى                                   |                                               |                                                                                                    | •تلقن همراه:                    |
| روهین حاربری                          | f of still                                    |                                                                                                    | • تلفن ئابت:                    |
| 532-                                  |                                               |                                                                                                    | کد پستی:                        |
|                                       | سورت حساب                                     | وجه داشته باشید عدم صحت کد پستی وارد شده باعث تقبل هزینه های مراجعه مجدد پست. از ناحیه شما<br>بواهد بود | 5                               |
| -۸۲۰ ریال                             | جمع فريد                                      |                                                                                                    |                                 |
| ۷- ریال                               | هزيده پيک                                     | →                                                                                                    | • أدرس يستى:                    |
| V-A-Y (یال                            | مبلغ کل                                       | ~                                                                                                    |                                 |
|                                       |                                               | وجه داشته باشید در صورتی که آدرس را به صورت کامل و دقیق وارد تنمایید. هزینه های مراجعه محدد بست.        | r                               |
|                                       |                                               | ه عهده شما خواهد بود.                                                                                   | ŧ                               |
|                                       |                                               | اگر توضیحی دارید اینجا بنویسید                                                                          |                                 |
|                                       |                                               |                                                                                                    | توضيحات تكميلى:                 |
|                                       |                                               | *                                                                                                    |                                 |
|                                       |                                               |                                                                                                    |                                 |
|                                       |                                               | التخاب تعاييد. راهنعاي فريد                                                                             | • ندوه پر داخت مبلغ ر ۱         |
|                                       |                                               | -                                                                                                    | 0درگاه پر دانت آنتاین           |
|                                       |                                               | -                                                                                                    | 0کارٹ بھ کارٹ<br>0واریز یہ حساب |
|                                       |                                               |                                                                                                    | ·                               |

# مرحله هفتم

در این قسمت " کد سفارش " داده شده را یادداشت فرمایید.

همچنین می توانید فاکتور خرید خود را مشاهده نمایید.

| ن طامت محط کارو شروندان<br>سلامت محط کارو شروندان                    | مناح<br>موسه نظم مازان ایمن تر« |                            | انقتار متاد<br>انگیار متاد<br>ایلیه مشتال | <b>P</b>                                         |
|----------------------------------------------------------------------|---------------------------------|----------------------------|-------------------------------------------|--------------------------------------------------|
| ی آموزش ⊙ تماس با ما<br>جستدو €                                      | ت و پیشنهادات 💿 درباره ما 🕞     | قوائين و مقررات 💿 انتقادار | ت نام 💿 خرید علائم 💿                      | صفده اصلی 💿 تَبَا<br>منده اسلی ۲۰ پروفایل کاربری |
| ورود به موسسه نظم سازان ایمن ترک                                     |                                 |                            |                                           | پروفایل کاربری                                   |
| متقاضی مدترم، مصطفی فلاح به وب<br>سایت موسسه نظم سازان ایمن تردد خوش | ليست سفارشات علائم              | تمدید درخواست              | لیست درخواست ها                           | افزودن درخواست جدید                              |
| امدید<br>نام کاربری:<br>ورود به پروفایل کاربری<br>خروج               | Ť                               |                            | 9                                         |                                                  |
|                                                                      | خروج                            |                            | تغيير كلمه عبور                           | ويرايش اطلاعات                                   |

# مرحله هشتم

سپس وارد پروفایل کاربری خود شده و گزینه لیست سفارشات را انتخاب نمایید.

| اجرای پلان ایمی ،<br>منامن سلامت محط کارد شهروندان<br>بر«                                    | موسد نظم سازان ارس     | میت<br>اقتیار مناع<br>تولیه جشعال                                                                  |
|----------------------------------------------------------------------------------------------|------------------------|----------------------------------------------------------------------------------------------------|
| درباره ما 💿 آموزش 💿 تماس با ما                                                               | انتقادات و پیشنهادات 💿 | صفحه اصلی 💿 ثبت نام 💿 خرید علائم 💿 قوانین و مقررات 💿                                               |
|                                                                                              |                        | ک منقحہ امیلی ہے، ا <mark>سید قرید</mark><br>سید فرید                                              |
|                                                                                              |                        | سېد فريد کې آدرس/روش پردافت کې پردافت                                                              |
| کاربرگرامی مصطفی فلاح، به وب سایت دفتر نظام<br>ایمنی مهندسی ترافیک خوش آمدید.<br>نام کاربری: |                        | کاربر گراهی سفارشات شما با موفقیت در سیستم ثبت گردید.<br>جبت پیگیری، کد سفارش زیر را ذخیره نمایید: |
| ورود به پروفایل کاربری<br><u>خروح</u>                                                        |                        | کد سفارش: 781630153<br>برای مشاهده فاکتور خود اینجا را کلیک کنید.                                  |

# مرحله نهم

در انتها کد سفارش خود را وارد کرده و با انتخاب خرید خود اطلاعات حساب واریزی را وارد نمایید و گزینه " ثبت اطلاعات " را انخاب نمایید.

| پلان ایمنی،<br>ن سلامت محط کاروشهروندان | اجرای<br>مشام<br>وسه نظم سازن ایمن تر« |                          |                        | مند<br>اقتمار متر<br>تاریز است |                                      |
|-----------------------------------------|----------------------------------------|--------------------------|------------------------|--------------------------------|--------------------------------------|
| آموزش 💿 تماس با ما                      | بشنهادات 🕤 درباره ما                   | و مقررات 💿 انتقادات و پ  | خريد علائم 💿 قوانين    | 💿 ثبت نام 🕤                    | صفحه اصلی                            |
| جستجو ٥                                 |                                        |                          |                        | + ليست سفار شات علائم          | مشده امنلی ۲ پروفایل کاربری          |
|                                         |                                        |                          |                        |                                | ليست سفارشات علائم                   |
|                                         |                                        |                          |                        |                                | گرارشگیری:                           |
| متقاضی محترم، مصطفی فلاح به وب سایت     |                                        |                          | 📷 تا تاريخ             |                                | بازه گزارشگیری از تاریخ <del>.</del> |
| دفتر نظام ایمنی مهندسی ترافیک خوش آمدید |                                        | _                        |                        | کدرهگیری بانک                  | کد رهگیری بانک                       |
| نام کاربری: ••••                        |                                        |                          | -                      | کد رهگیری سفارش                | کد رهگیری سفارش                      |
| 🕚 پروفایل کاربری                        | و روز رسانی                            | <b>ב</b> שוזבן           |                        |                                |                                      |
| 💿 افزودن درخواست جدید                   |                                        |                          |                        |                                |                                      |
| 💼 لیست درخواست ها                       |                                        |                          |                        |                                |                                      |
| 🛞 لیست سفارشات علائم                    |                                        |                          |                        |                                | ليست سفارشات :                       |
| 😥 ویرایش اطلاعات                        | وضعيت پرداخت عمليات                    | جمع مبلغ خريد نوع پرداخت | تاريخ و ساعت ثبت سفارش | کد رهگیری سفارش                | ردیف کد رهگیری بانک                  |
| 💿 تغيير کلمه عبور                       |                                        |                          |                        |                                |                                      |
| € خروج                                  |                                        |                          |                        |                                |                                      |
|                                         |                                        |                          |                        |                                |                                      |
|                                         |                                        |                          |                        |                                |                                      |
|                                         |                                        |                          |                        |                                |                                      |
|                                         |                                        |                          |                        |                                |                                      |

با سپاس " شركت نظم سازان ايمن تردد "